## Voorbeeld aanpassing opmaak/weergave in samenvoegbestand

Bron voor de gegevens is een test Excel (versie 2019) bestand: Test\_database01.xlsx Samenvoegen in MS Word via het menu:

Verzendlijsten - Afdruk Samenvoegen Starten - Stapsgewijze Wizard Afdruk Samenvoegen

▶ NB Bij het wijzigen van veldnamen kan het gebeuren dat er een foutmelding komt.

Waarschijnlijk omdat de link tussen de excel-data en de Word veldnaam niet meer correct is. In dat geval moet bij Afdruk Samenvoegen Stap 4 van 6 de **veldnaam** OPNIEUW geplaatst worden.

|       | Afo                          | druk                                    | san                                      | nen                                   | /oec                                  | jen                                   |                                            | •                                    | ×           |
|-------|------------------------------|-----------------------------------------|------------------------------------------|---------------------------------------|---------------------------------------|---------------------------------------|--------------------------------------------|--------------------------------------|-------------|
|       | Uw                           | brief so                                | hrijve:                                  | ۱                                     |                                       |                                       |                                            |                                      |             |
|       | Als<br>On<br>voi<br>op       | i u de l<br>n gege<br>egen, k<br>een va | Deze<br>om o<br>opni<br>de v             | e geb<br>opnie<br>euw i<br>eldco      | oruike<br>uw de<br>n te t<br>odes !   | n<br>e veld<br>ellen<br>!             | naam<br>met                                | i do<br>Ite<br>Ige                   | oen.<br>ens |
|       |                              | EI<br>EI                                | egroetin<br>ektronis<br>leer item        | gsregel.<br>che pos<br>is             | tzegel                                |                                       |                                            |                                      |             |
|       | Kli<br>bri<br>iec            | k op Vo<br>ef. Verv<br>lere gea         | lgende a<br>olgens k<br>idressee         | als u klaa<br>cunt u ee<br>rde wee    | ar bent<br>en voort<br>ergeven        | met het<br>beeld va<br>en aanp        | schrijve<br>n de bri<br>bassen.            | n van d<br>ief van                   | e           |
|       | 1                            |                                         |                                          |                                       |                                       | 1                                     |                                            | 1                                    |             |
| 1 2 3 | A<br>Voornaam<br>jan<br>piet | B<br>Achternaam<br>de Wit<br>Zwart      | e<br>Bedrag01<br>1,999880<br>2023,233930 | D<br>Bedrag02<br>2,540000<br>2,400000 | Datum01<br>12-mei-1939<br>14-aug-1988 | Datum02<br>05-aug-1996<br>12-jan-2024 | G<br>Datum03<br>04-jun-2022<br>13-jan-2024 | Datum04<br>05-aug-199<br>12-jan-2024 | 5           |

• Start : Verzendlijsten – Afdruk Samenvoegen Starten – Stapsgewijze Wizard Afdruk Samenvoegen

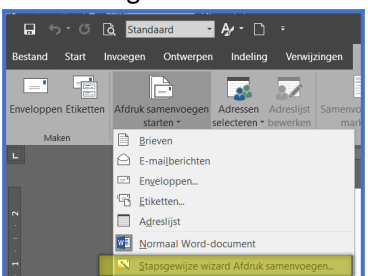

• "Selecteer Rechts boven 'Brieven' en Selecteer Rechts onder 'volgende: Begindocument'

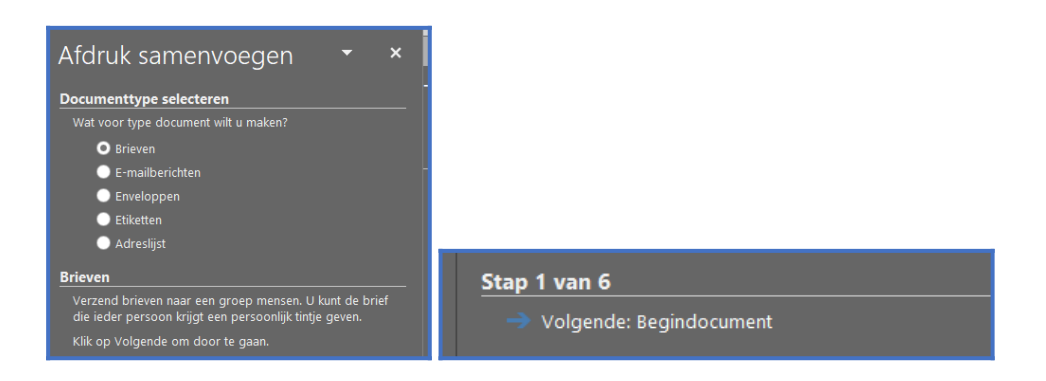

• Kies 'Het huidige document gebruiken'

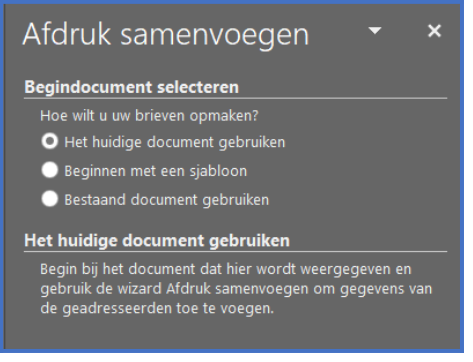

Kies rechtsonder : Stap 2 Volgende: Adressen selecteren

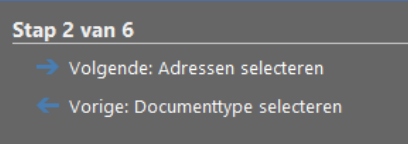

• Kies voor 'Bladeren' om het Excel-bestand met de gegevens te selecteren.

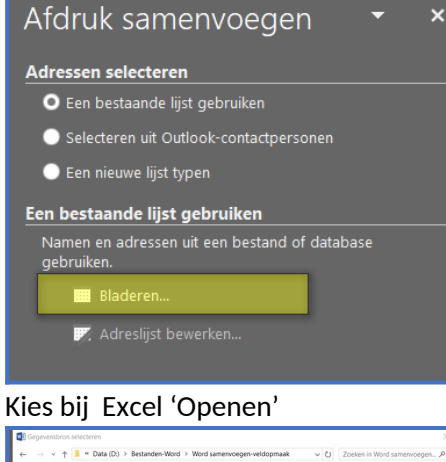

•

| aniseren • Nieuwe map                                             |                             |                          |                 | 1                | •                | 0 |
|-------------------------------------------------------------------|-----------------------------|--------------------------|-----------------|------------------|------------------|---|
| Bestanden-Warmtebron                                              | ^                           | Naam                     | Gewijzigd op    | Typ              | e                |   |
| Bestanden-Word                                                    |                             | -Sst Veldresultaten.docx | 13-4-2025 07:55 | 5 Mic            | rosoft Word-d.   |   |
| Flash docs                                                        |                             | Test Veldresultaten.docx | 13-4-2025 07:55 | 5 Mic            | rosoft Word-d.   |   |
| Google docs                                                       |                             | Test_database01.xisx     | 13-4-2025 07:37 | 7 Mic            | rosoft Excel-w.  |   |
|                                                                   |                             |                          |                 |                  |                  |   |
| Office_data OpenOffice Unicode                                    | ÷                           |                          |                 |                  |                  |   |
| Office_data OpenOffice Unicode Word samenvoegen-vel               | ldopr 🗸                     | <                        |                 |                  |                  | ; |
| Office_data OpenOffice Unicode Word samerwoegen-vel               | idopr _<br>Nieus            | < we bron                |                 | _                |                  | , |
| Office_data OpenOffice Unicode Word samenvoegen-vel Bestandanaam: | ldopr<br>Nieun<br>Test_data | < we bron                | A v             | Alle gegevensbro | onnen (*.odc;*.r | ~ |

| 100111               | Beschrijving | Gewijzigd            | Gemaakt   |            | Туре |
|----------------------|--------------|----------------------|-----------|------------|------|
| Voorbeeld_omzetten\$ |              | 4/13/2025 7:37:05 AN | 4/13/2025 | 7:37:05 AM | TABL |
|                      |              |                      |           |            |      |
|                      |              |                      |           |            |      |
|                      |              |                      |           |            |      |
|                      |              |                      |           |            |      |
|                      |              |                      |           |            |      |
|                      |              |                      |           |            |      |
|                      |              |                      |           |            |      |

## • Klik in het geopende bestand op 'OK'

•

•

| Geadresseerden vo                                | oor A          | fdruk samenvoeg                | gen    |                  |          |                |           | >    | < |
|--------------------------------------------------|----------------|--------------------------------|--------|------------------|----------|----------------|-----------|------|---|
| Dit is de lijst met gea<br>verwijderen uit Afdru | dress<br>k sam | eerden. Met de se<br>envoegen. | lectie | vakjes kunt u ç  | geadre   | esseerden toev | roegen aa | n of |   |
| Gegevensbron                                     | $\checkmark$   | Achternaam                     | •      | Voornaam         | •        | Bedrag01       | •         | Bed  | ^ |
| Test_database0                                   | <b>v</b>       | de Wit                         |        | jan              |          | 1,99988000     | 00000     | 2,54 |   |
| Test_database0                                   | 4              | Zwart                          |        | piet             |          | 2023,23393     | 000000    | 2,39 |   |
| Test_database0                                   | <b>v</b>       | Roodhemd                       |        | klaas            |          | 12,34          |           | 3,5  |   |
| Test_database0                                   | ~              | Groeneveld                     |        | wim              |          | 1,99988000     | 000000    | 2,54 |   |
| Test_database0                                   | 4              | Blauwknoop                     |        | geert            |          | 2,54           |           | 2,39 |   |
| Test_database0                                   | 4              | tuinman                        |        | truus            |          | 2,399999999    | 999999    | 3,5  |   |
| <                                                | -              |                                |        |                  |          |                |           | >    |   |
| Gegevensbron                                     |                |                                | Adre   | eslijst nader sp | pecifice | eren           |           |      |   |
| Test_database01.                                 | dsx            | ^                              | Ą      | Sorteren         |          |                |           |      |   |
|                                                  |                |                                | T      | Filteren         |          |                |           |      |   |
|                                                  |                | ~                              | ×      | Duplicaten :     | zoekei   | <u></u>        |           |      |   |
|                                                  |                |                                |        | Geadressee       | erde zo  | oeken          |           |      |   |
| Bewerken                                         |                | Vernieuwen                     |        | Adressen va      | alidere  | <u></u>        |           |      |   |
|                                                  |                |                                |        |                  |          | [              | OK        | :    |   |

• Kies voor Stap 3 van 6 voor 'Volgende: uw brief schrijven'

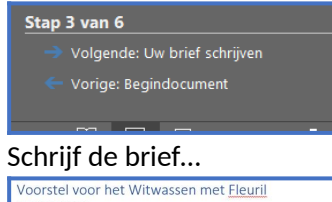

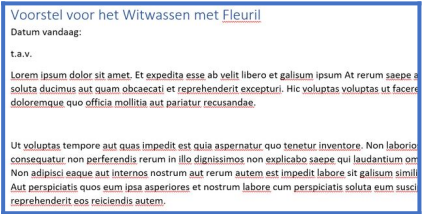

- Nu kunnen de samenvoegvelden worden toegevoegd en aangepast..
- Kies voor: Meer items

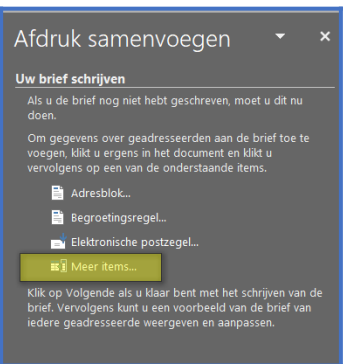

• Kies de veldnaam 'Voornaam' en dan een spatie en dan veldnaam 'Achternaam'..

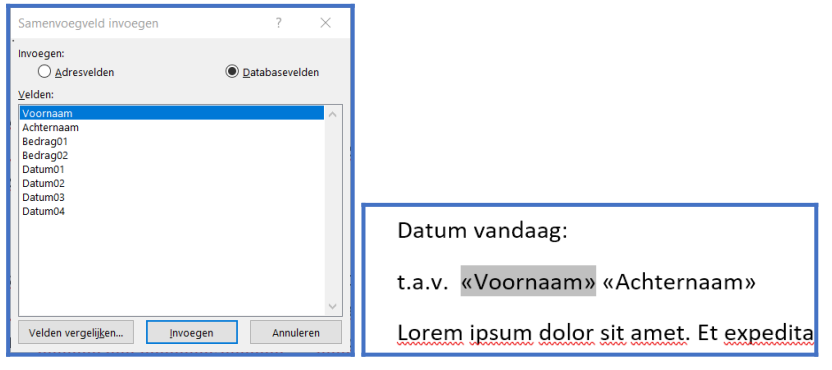

• Klik met RECHTS op de veldnaam 'Voornaam' en kies: 'Veld bewerken'

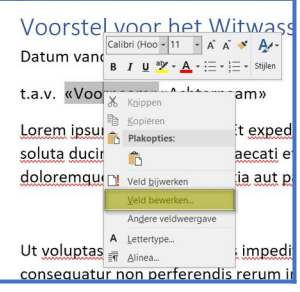

• Klik in het volgende scherm links onderin op 'Veldcodes'

|    | Macrobutton                               |   |  |
|----|-------------------------------------------|---|--|
|    | MergeField                                |   |  |
|    | MergeRec                                  |   |  |
|    | MergeSeq                                  |   |  |
|    | Next                                      | ~ |  |
| Be | schrijving:<br>Een samenvoegveld invoegen |   |  |
|    | Vel <u>d</u> codes                        |   |  |
| _  |                                           |   |  |

• Kies voor 'Mergefield' en vervolgens op 'Opties'

| Veld                                                                                                    |                                              | ?       | $\times$ |
|----------------------------------------------------------------------------------------------------|----------------------------------------------|---------|----------|
| Veld kiezen                                                                                                    | Geavanceerde veldeigenschappen               |         |          |
| <u>C</u> ategorieën:                                                                                                    | ⊻eldcodes:                                   |         |          |
| (Alle categorieën) 🗸                                                                                                    | MERGEFIELD Voornaam                          |         |          |
| Veldnamen:                                                                                                    | MERGEFIELD Veldnaam [Schakelopties]          |         |          |
| Fill-in  GoToButton GoToButton GreetingLine Hyperlink If IncludePicture IncludeText Include Keywords LastSavedBy Link ListNum MacroButton MergeRec NergeRec NergeRec NergeRec Next V | 🗌 Opmaak tijdens bijwerken <u>h</u> andhaven |         |          |
| Een samenvoegveld invoegen                                                                                                    |                                              |         |          |
| Codes verbergen                                                                                                    | ок                                           | Annuler | en       |

• Kies voor 'beginhoofdletters' en voor 'Aan veld toevoegen', en dan 2x OK

| lolor sit amet. Et expedita                                                                                                    | Veldopties                                                                                                    | ? ×                                                    | aut          |
|----------------------------------------------------------------------------------------------------|----------------------------------------------------------------------------------------------------|--------------------------------------------------------|--------------|
| <u>s aut quam obcaecati</u> et <u>re</u>                                                                                                    | Algemene schakelopties Veldspecifieke schakelopties                                                                              |                                                        | e            |
| <b>U</b> Veld                                                                                                    | Opmaa <u>k</u> :                                                                                                    |                                                        | ? ×          |
| Veld kiezen Gr<br>Categorieën:<br>(Alle categorieën)                                                                                                    | Hoofdletters<br>Kleine letters<br>Beginhoofdletter<br>Alles beginhoofdletter                                                     | <u>A</u> an veld toevoegen<br>Toevoegen ongedaan maken |              |
| Y     Veldnamen:       Fill-in     GoToButton       GreetingLine     Hyperlink       H     IncludePicture       IncludeFext     Index       Info     Keywords       LastSavedBy     Link       LinkNum     ListNum | Veldcodes: MERGEFIELD Veldnaam [Schakelopties]<br>MERGEFIELD Voornaam<br>Beschrijving<br>Opmaakopties (schakeloptie voor opmaak) |                                                        |              |
| MacroButton<br>MergeField<br>MergeSeq<br>Next<br>Beschrijving:                                                                                                    |                                                                                                    | OK Annuleren                                           |              |
| Len samenvoegveld invoegen Codes v <u>e</u> rbergen Opties                                                                                                    |                                                                                                    |                                                        | OK Annuleren |

• De code ziet er nu zo uit...

| Veldcodes: MERGEFIELD Veldnaam [Schakelopties]          |
|---------------------------------------------------------|
| MERGEFIELD Voornaam \* FirstCap                         |
| Beschrijving<br>Opmaakopties (schakeloptie voor opmaak) |

Klik met RECHTS op veldcode 'Voornaam'

Kies voor: Andere weergave om de code te zien..

| X   | K <u>n</u> ippen             |                                                                      |
|-----|------------------------------|----------------------------------------------------------------------|
| Đ   | <u>K</u> opiëren             |                                                                      |
| Ĉ   | Plakopties:                  |                                                                      |
| ł   | Ê                            |                                                                      |
| . 🗋 | Veld <u>b</u> ijwerken       |                                                                      |
|     | Veld bewerken                |                                                                      |
|     | An <u>d</u> ere veldweergave |                                                                      |
| А   | Lettertype                   |                                                                      |
| T   | <u>A</u> linea               | t.a.v. <b>{</b> MERGEFIELD Voornaam \* FirstCap <b>}</b> «Achternaam |

• Het zelfde doen met de veldcode 'Achternaam'

t.a.v. { MERGEFIELD Voornaam \\* FirstCap }{ MERGEFIELD Achternaam \\* FirstCap }

• Klik nu weer bij 'Meer..' om de volgende veldcodes in de tekst te zetten..

| In dit voorbeeld | 1: |
|------------------|----|
|------------------|----|

Lorem ipsum dolor sit amet. Et expedita esse ab velit libero et galisum ipsum At rerum saepe aut soluta ducimus aut quam obcaecati et reprehenderit excepturi. Hic voluptas voluptas ut facere doloremque quo officia mollitia aut pariatur recusandae.

«Bedrag01» : «Datum01» - «Datum02»

Ut voluptas tempore aut guas impedit est quia aspernatur quo tenetur inventore. Non laboriosam consequatur non perferendis rerum in illo dignissimos non explicabo saepe qui laudantium omnis. Non adipisci eaque aut internos nostrum aut rerum autem est impedit labore sit galisum similique. Aut perspiciatis quos eum ipsa asperiores et nostrum labore cum perspiciatis soluta eum suscipit reprehenderit eos reiciendis autem.

«Bedrag02» : «Datum03» - «Datum04»

- Klik met RECHTS op de veldcode Bedrag01
- Kies weer voor 'Veld bewerken'
- Kies weer voor 'Mergefield'

Voor een getal zijn er niet standaard opties en moeten handmatig worden toegevoegd. Let op .. de veldnaam bij veldnaameigenschappen moet er staan en niet blank zijn.

| Veld                                                                                                    |                                                                                        |
|----------------------------------------------------------------------------------------------------|----------------------------------------------------------------------------------------|
| Veld kiezen                                                                                                    | Veldeigenschappen                                                                      |
| <u>C</u> ategorieën:                                                                                                    | Veld <u>n</u> aam:                                                                     |
| (Alle categorieën) 🗸                                                                                                    | Bedrag01                                                                               |
| Veldnamen:                                                                                                    | Opmaak:                                                                                |
| Fill-in       Go ToButton       Greetingline       Hyperlink       IncludePicture       IncludeFext       Index       Index       LastSavedBy       Link       ListNum       MacroButton       MergeRec       MergeSeq       Next | (geen)<br>Hoofdletters<br>Kleine letters<br>Beginhoofdletter<br>Alles beginhoofdletter |
| Een samenvoegveld invoegen                                                                                                    |                                                                                        |
| Vel <u>d</u> codes                                                                                                    |                                                                                        |

• Het veld ziet er nu zo uit:

{ MERGEFIELD Bedrag01 } : «Datum01» - «Datum02»

Voeg nu de opmaakcode handmatig toe..dus muis bij de veldcode zetten *en intypen*..
 NB de spaties moeten op de juiste plaats staan.. 1 spatie ruimte houden..
 Veldcode moet er nu zo uitzien...

{ MERGEFIELD \# "#0,000000" Bedrag01 } : «Datum01» - «Datum02»

De '\#' is de code die aangeeft dat het een getal is. (Voor een datum is dat '\@')

- Bij de code #0,000000 is het aantal nullen naar wens aan te passen...
- Vervolgens met RECHTS klikken op de veldcode 'Datum01'
- Omdat je hier onder 'MERGEFIELD' geen opties hebben kiezen we in 1<sup>e</sup> instantie voor DATE.

| veid kiezen                                                                                                    |        | veideigenschappen                                                                                                    |
|----------------------------------------------------------------------------------------------------|--------|----------------------------------------------------------------------------------------------------|
| <u>C</u> ategorieën:                                                                                                    |        | Dat <u>u</u> mnotaties:                                                                                                    |
| (Alle categorieën)                                                                                                    | $\sim$ | dd MMMM уууу                                                                                                    |
| Veldnamen:                                                                                                    |        | 13/04/2025                                                                                                    |
| BidiOutline<br>Citation<br>Comments<br>Compare<br>CreateDate<br>Database<br>Date<br>DocProperty<br>DocVariable<br>EdiTime<br>Eq<br>FileName<br>FileSize<br>Fill-in<br>GoToButton<br>GoToButton<br>GreetingLine<br>Hyperlink<br>If<br>Beschrijving:<br>De datum van vandaag |        | Sunday, 13 April 2025<br>13 April 2025<br>13/04/25<br>2025-04-13<br>13-Apr-25<br>13.04.2025<br>13 April 2025<br>April 25<br>April 25<br>April 25<br>13/04/2025 10:33<br>13/04/2025 10:33:47<br>10:33 AM<br>10:33:47 AM<br>10:33:47 |

Klik op 'Veldcodes'

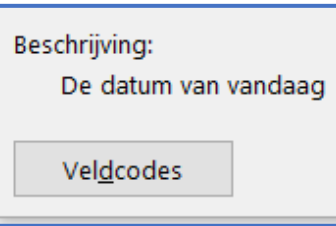

• De veldcode ziet er nu zo uit..

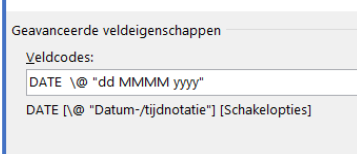

Wijzig DATE in MERGEFIELD

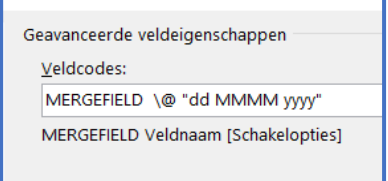

• De datum weergave met de 'd' voor dag, de 'M' voor maand en de 'y' voor jaar is handmatig aan te passen .. (Zie onderaan deze beschrijving)

| Geavanceerde veldeigenschappen<br><u>V</u> eldcodes: | Veldnaam toegevoegd |
|------------------------------------------------------|---------------------|
| MERGEFIELD Datum01 \@ "dd MMM                        | М уууу"             |
| MERGEFIELD Veldnaam [Schakelopties                   | 5]                  |

VERGEET NIET DE VELDCODENAAM alsnog in te vullen als die leeg is.. Zie Veldeigenschappen – Veldnaam  $\leftarrow$ - moet naam van veld zijn..

| Veld kiezen          | Maak hier | eventueel dd van ipv d             |   |
|----------------------|-----------|------------------------------------|---|
| <u>C</u> ategorieën: |           | Dat <u>u</u> mnotaties:            |   |
| (Alle categorieën)   | $\sim$    | dd MMMM yyyy                       |   |
| Ve <u>l</u> dnamen:  |           | 13-4-2025                          | ^ |
| Compare              | ^         | 13 april 2025                      |   |
| Database             |           | 13-4-25<br>2025-04-13<br>13-ppr-25 |   |

• Code ziet er nu zo uit..

.

{ MERGEFIELD \# "#0,000000" Bedrag01 } : { MERGEFIELD Datum01 \@ "dd MMMM yyyy" } - «Datum02»

• Doe nu het zelfde voor Datum2 veldcode

| Geavanceerde veldeigenschappen |                                     |
|--------------------------------|-------------------------------------|
|                                | Veldcodes:                          |
|                                | MERGEFIELD Datum02 \@ "dd MMM. yy"  |
|                                | MERGEFIELD Veldnaam [Schakelopties] |
|                                |                                     |

• Met de keuze 'Andere weergave kiezen is de code zichtbaar te maken..

٠ Doe de resterende veldcodes op de zelfde manier...

> { MERGEFIELD \# "#0,000000" Bedrag02 } : { MERGEFIELD Datum03 \@ "dd MMMM yyyy" } - { MERGEFIELD Datum04 \@ "dd MMMM yyyy" }

٠ Klik vervolgens op Stap 4 van 6 : Volgende briefvoorbeeld

| Stap 4 van 6                                                                                                    |  |  |
|----------------------------------------------------------------------------------------------------|--|--|
| → Volgende: Briefvoorbeeld                                                                                                    |  |  |
| Vorige: Adressen selecteren                                                                                                    |  |  |
|                                                                                                    |  |  |
| Voorstel voor het Witwassen met <u>Fleuril</u><br>Datum vandaag:                                                                                                    |  |  |
| t.a.v. JanDe Wit                                                                                                    |  |  |
| Lorem ipsum dolor sit amet. Et expedita esse ab velit libero et galisum ipsum At rerum saepe aut<br>soluta ducimus aut quam obcaecati et reprehenderit excepturi. Hic voluptas voluptas ut facere<br>doloremque quo officia mollitia aut pariatur recusandae.                                                                                                    |  |  |
| 1,999880 : 12 mei 1939 - 05 aug. 96                                                                                                    |  |  |
| Ut <u>voluptas</u> tempore aut <u>quas impedit est quia aspernatur</u> quo t <u>enetur inventore</u> . Non <u>laboriosam</u><br><u>consequatur</u> non <u>perferendis</u> rerum in <u>illo dignissimos</u> non <u>explicabo saepe qui laudantium omnis</u> .<br>Non adipisci eaque aut internos nostrum aut rerum <u>autem est impedit labore</u> sit <u>galisum similique</u> .<br>Aut perspicitais quos eum <u>ipsa asperiores</u> et nostrum <u>labore</u> cum <u>perspiciatis soluta eum suscipit</u><br>reprehenderit eos reiciendis autem. |  |  |
| 2,540000 : 04 June 2022 - 05 August 1996                                                                                                    |  |  |

- 2,540000 : 04 June 2022 05 August 1996
- Kies nu voor Stap 5 van 6 : Samenvoeging voltooien

| Afdruk samenvoegen 👻 🗙                                                                                                    |  |  |
|----------------------------------------------------------------------------------------------------|--|--|
| Samenvoeging voltooien                                                                                                    |  |  |
| De brieven kunnen nu worden gemaakt.                                                                                                    |  |  |
| Om de brieven aan te passen, klikt u op Afzonderlijke<br>brieven bewerken. Er wordt een nieuw document met de<br>brieven geopend. Om wijzigingen aan te brengen in alle<br>brieven, gaat u naar het oorspronkelijke document. |  |  |
| Samenvoegen                                                                                                    |  |  |
| Afzonderlijke brieven bewerken                                                                                                    |  |  |
|                                                                                                    |  |  |
|                                                                                                    |  |  |

Bekijk de Afzonderlijke brieven om te zien of de samenvoeging goed is en er niet steeds • dezelfde naam of data op staan..

| Samenvoegen naar nieuw docu ? X |     |
|---------------------------------|-----|
| Records samenvoegen             | l   |
| <u>A</u> lles                   |     |
| ○ <u>H</u> uidige record        | h   |
| O ⊻an: tot:                     | î   |
|                                 | , ç |
| OK Annuleren                    |     |

Kontroleer ook of er geen spaties tussen de velden zijn vergeten.. •

## DATUM codes:

| Detuning statics      | Companya and a                                               |
|-----------------------|--------------------------------------------------------------|
| Datumnotaties         | Samenvoegcode                                                |
| 13/4/2025             | { MERGEFIELD \@ "dd/MM/yyyy" <veldnaam> }</veldnaam>         |
| Sunday, 13 April 2025 | { MERGEFIELD \@ "dddd, dd MMMM yyyy" <veldnaam> }</veldnaam> |
| 13 April 2025         | { MERGEFIELD \@ "dd MMMM yyyy" <veldnaam> }</veldnaam>       |
| 13/04/25              | { MERGEFIELD \@ "dd/MM/yy" <veldnaam> }</veldnaam>           |
| 2025-4-13             | { MEREGEFIELD \@ "yyyy-MM-dd" <veldnaam> }</veldnaam>        |
| 13-Apr-25             | { MERGEFIELD \@ "d-MMM-yy" <veldnaam> }</veldnaam>           |
| 13.04.2025            | { MERGEFIELD \@ "dd.MM.yyyy" <veldnaam> }</veldnaam>         |
| 13 Apr. 25            | { MERGEFIELD \@ "dd MMM. Yy" <veldnaam> }</veldnaam>         |
| 13 April 2025         | { MERGEFIELD \@ "d MMMM yyyy" <veldnaam> }</veldnaam>        |
| April 25              | { MERGEFIELD \@ "MMMM yy" <veldnaam> }</veldnaam>            |
| Apr-25                | { MERGEFIELD \@ "MMM-yy" <veldnaam> }</veldnaam>             |
|                       |                                                              |
| Percentage            | { = <veldnaam> \# "##%" }</veldnaam>                         |
| Euro                  | { = <veldnaam> \# "€ ##" }</veldnaam>                        |
| Pond                  | { = <veldnaam> \# "£ ##" }</veldnaam>                        |
| Dollar                | { = <veldnaam> \# "\$ ##" }</veldnaam>                       |
|                       |                                                              |
| Scheidingsteken       | { = <veldnaam> \# € #.###,### }</veldnaam>                   |
|                       |                                                              |